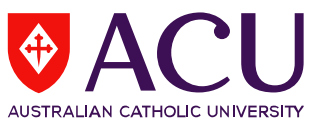

## How to Complete a Student Evaluation of Learning and Teaching (SELT) Survey via Canvas

- 1. To complete a SELT survey, please log into Canvas: <u>https://canvas.acu.edu.au/</u>
  - User ID: Your username is your ACU email address, for example: studentID@myacu.edu.au
  - Password: Your password is the same password you use for all your ACU logins (Student Connect, Canvas etc.). By default, this is your 8-digit date of birth (DDMMYYYY).
- 2. Click on Account and select Surveys:

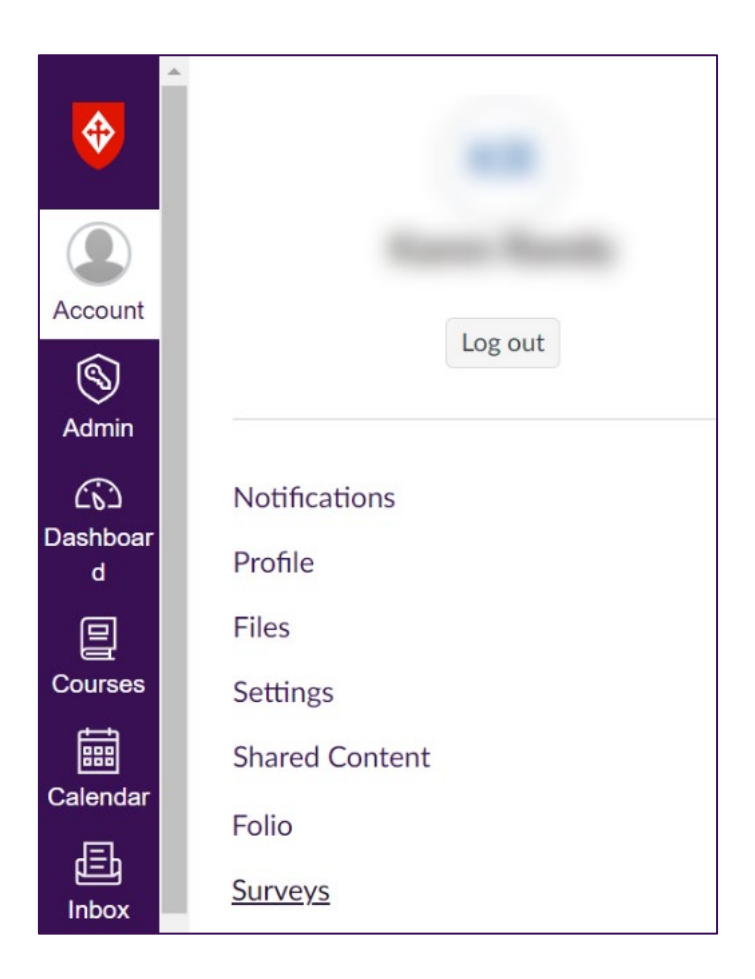

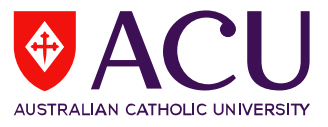

**3.** The Survey Tasks dashboard will present a list of surveys for completion, indicating their due dates and status (Open, In Progress, or Completed):

| ACU                                                                             |      |                                    |  |
|---------------------------------------------------------------------------------|------|------------------------------------|--|
| Survey Tasks                                                                    |      |                                    |  |
| Student Evaluation of Learning and Teachi<br>Course: UNIT100 TEST UNIT - Semest | Open | <b>Due</b> Jan 31 2024 11:59:00 PM |  |
|                                                                                 |      |                                    |  |

**4.** Select the survey from the list displayed to access your SELT survey. After selection, a new browser window will open, allowing you to complete the survey. It's important to complete each SELT survey available in your list.

| U<br>(2          | NIT200 TEST UNIT - Semester 2, 2023 Melbourne                                                                                                    |
|------------------|----------------------------------------------------------------------------------------------------|
| (4               |                                                                                                    |
| As<br>you<br>ade | part of our commitment to improving the student experience at Australian Catholic University, we are seeking<br>ur feedback on the units in which you are currently enrolled. This feedback will help us better understand and<br>dress the issues facing students.                                                                                     |
| Ple<br>coi       | ease select the response that best reflects your experiences of the unit. In the comments sections, please writ<br>nstructive feedback in a professional manner.                                                                                                    |
| We               | e greatly appreciate your co-operation.                                                                                                    |
| Ins              | structions                                                                                                    |
|                  | <ul> <li>To save your answers and move onto the next section, click the "NEXT" button.</li> </ul>                                                                                                    |
|                  | <ul> <li>Please remember to click the "SUBMIT" button after you complete each survey.</li> </ul>                                                                                                    |
|                  | <ul> <li>If you are unable to complete the survey in one session, make sure to save your incomplete review by clicking the "SAVE" button. To resume a previously saved survey, return to your original email containing the link to your unit feedback. If your session times out prior to submitting, please return to your original email.</li> </ul> |
| Ple              | ease click on the "Start Now" button below now, and complete your evaluation.                                                                                                    |
|                  |                                                                                                    |
|                  |                                                                                                    |

If you have any enquiries, please contact <u>Evaluations.CEI@acu.edu.au</u> or access the <u>frequently asked questions</u>.